# Introduction

Students should carefully study the following definitions (in bold) to help understand the material for the Arduino labs.

A *mechatronic system* is a collection of interacting components (i.e. a system) including mechanical, electronic, computer, and software components. *Mechatronics* is the study of mechatronic systems. Mechatronics is playing an increasingly large role in engineering (Mechanical, Aerospace, Industrial, etc.) as products and manufacturing become more automated and intelligent. Examples include self-driving / autonomous vehicles, flying drones, robots, and the "internet of things".

A *microcontroller* is a digital computing device that combines a microprocessor with special input / output capabilities (ADC, DAC, etc.) for mechatronic and control applications. It can provide the "brains" / controller for a mechatronic system and the interface to related electronic components. For example, an automobile contains many (100 or more) microcontrollers which control everything from braking to engine combustion.

An *Arduino* compatible board is a microcontroller board that uses an Arduino C++ function library. This library provides relatively easy access to the hardware capabilities of the microcontroller. The Arduino labs cover some of the most useful Arduino library functions. If you require more information about the function library it can be obtained here <a href="https://www.arduino.cc/en/Reference/HomePage">https://www.arduino.cc/en/Reference/HomePage</a>

Note that the *purpose of the labs is to provide an introduction to Arduino programming*. There are some other topics / references including microcontrollers, electronics, and wiring required in the labs. However, *you are only responsible for the topic of Arduino programming* in MIAE 215 on the exam.

### Arduino Technical Specifications

The following table provides the basic technical specifications for the Arduino Uno microcontroller used in our lab.

| Microcontroller model                                         | Atmel ATmega328P              |
|---------------------------------------------------------------|-------------------------------|
| Microcontroller type                                          | 8-bit AVR RISC                |
| Microcontroller clock frequency                               | 16 MHz                        |
| Flash memory (to store programs)                              | 32 KB                         |
| SRAM (memory to store variables)                              | 2 KB                          |
| EEPROM (memory for permanent variable storage)                | 1 KB                          |
| Microcontroller operating voltage                             | 5V                            |
| Power supply voltage                                          | 7 to 12 V                     |
| Power consumption (in addition to any power loads)            | 45 mA (with 7V power supply)  |
| Number of Digital Input / Output (DIO) pins (0V low, 5V high) | 14                            |
| Number of DIO pins with PWM (analog output) capability        | 6                             |
| 10-bit Analog to Digital Conversion (ADC) input pins*         | 6                             |
| 5V / VCC pin maximum DC current                               | 200 mA                        |
| GND pins maximum DC current                                   | 200 mA per pin (400 mA total) |
| 3.3V pin maximum DC current                                   | 50 mA                         |

| Maximum DC current for each DIO pin   | 40 mA (20 mA recommended) |
|---------------------------------------|---------------------------|
| Maximum total DC current for all pins | 400 mA                    |

\*Note that the ADC pins can be configured and used for DIO if required.

Here is some additional reference material for the Arduino Uno board: <u>https://store.arduino.cc/usa/arduino-uno-rev3</u>

Here is a picture of the Arduino Uno with the pins labeled. Please *make careful note of this diagram* since connecting the wrong component or wire to the wrong pin can easily damage your board.

Lab Tip: The Digital Input / Output (DIO) pins on an Arduino (D0 to D13) are often just referred to as pin 1 to pin 13 (the D letter is not used). For example, pin 7 refers to pin D7. The analog inputs are referred to as A0 to A7. Don't confuse pin 7 with pin A7.

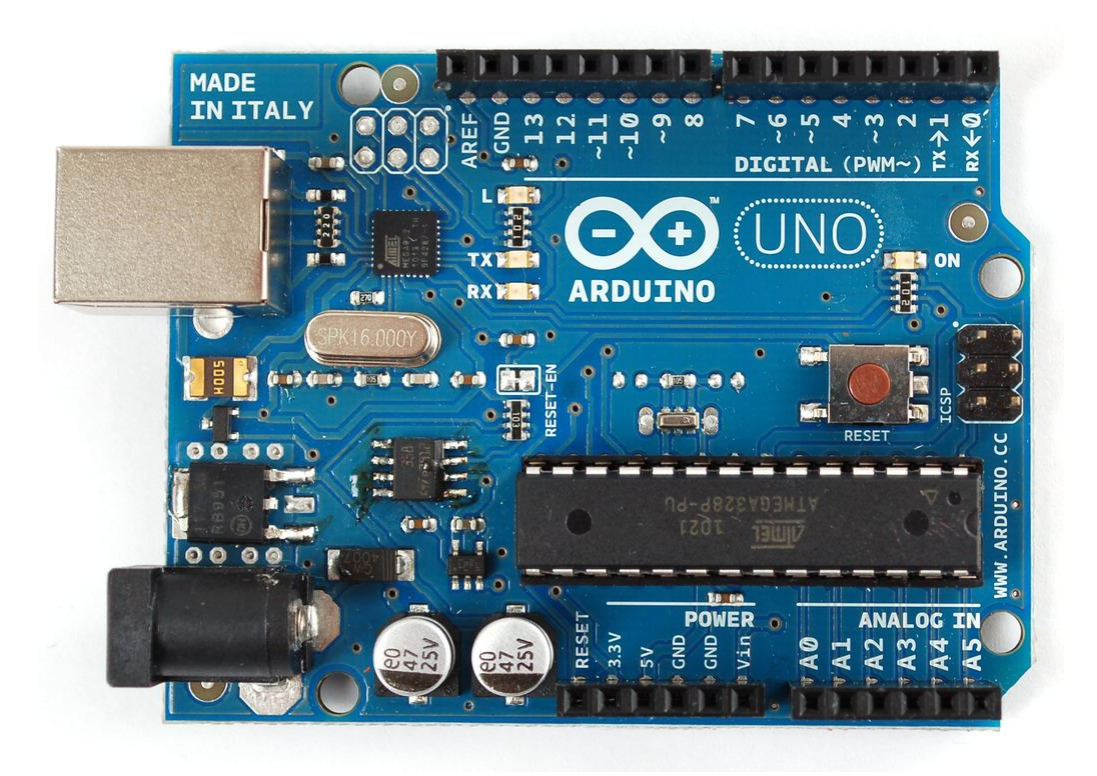

**Don't try connecting / wiring the Arduino kit components together at this point** since you can accidentally damage them if not done correctly. Wiring will be covered in detail in Lab #2.

The specifications in the table will now be discussed. The microcontroller used in the Arduino Uno board is the Atmel ATmega328P. This is the most popular microcontroller used in Arduino compatible boards. It is an 8-bit microcontroller which means the processor manipulates 8-bit (1 byte) data types most efficiently. Larger variable types such floats (4 bytes) take significantly longer to process than a PC (which has 32 or 64 bit processors). A PC is thus much faster than an Arduino board due to it's larger bit specification.

The clock cycle of the ATmega328P is 16 MHz. This is related to the number of operations the processor can perform per second. A typical PC has a clock speed of 2,000 MHz so it's much faster than an Arduino in this area as well. However, an Arduino microcontroller is much less expensive (\$1.5 in bulk) and uses much less power (0.3 W vs. 15+ W) while providing many

I/O capabilities. Therefore, it's better suited for mechatronics applications than a PC in most cases.

Microcontrollers also have less memory than a PC. From the table it can be seen that the Uno has 32 KB to store programs and 2 KB to store variables. The EEPROM is like a mini hard drive to store parameters (1KB worth) when the microcontroller power is turned off. The memory and speed limitations of an Arduino must be carefully considered when programming. The amount of memory used by the program and variables is indicated in the output window of the Arduino IDE after a program has compiled. Make sure this is within the limits when making your program.

The Arduino program is permanently stored in flash memory (like a USB flash drive) and it's automatically executed when:

- the Arduino is connected to a power supply (USB or battery)
- a program is uploaded from the IDE
- reset by pressing the RST button or connecting a RST pin to GND

Therefore, the USB connection is only required when programming the Arduino. Once the Arduino has been programmed it can be used without the PC. The Arduino power comes from the USB cable when connected to the PC and from the Vin pin (7-12V) when not connected to the USB.

The Arduino Uno has 14 Digital Input / Output (DIO) pins. When a pin is 0V (with respect to the ground/GND pin), the pin state is called *low*. When a pin is 5V (with respect to GND) the pin state is called *high*. Each pin can be configured as an input or output. More information about inputs / output is given later in this lab.

The *Arduino has strict limitations on the amount of current allowed for its pins*. If an output or power / GND pin requires too much current the board will be damaged (burned out pin, etc.). Note that input pins (ADC and DIO pins configured as inputs) will have acceptable currents as long as the pin voltage is between 0 to 5V. Output pins are much more vulnerable since their current can become too high when connecting them to GND, 5V, or other output pins without using a resistor, etc.

Since the current capability of the Arduino is relatively small, the board should only be used to supply power to sensors with the 5V, 3.3V, and GND pins (provided they are low current) and not for actuators such as motors. Actuators such as motors should be powered by separate amplifiers and power supplies (i.e. like your stereo speakers).

The following link provides information of pin connections / scenarios that could damage an Arduino (FYI). http://www.rugged-circuits.com/10-ways-to-destroy-an-arduino/

# Background and Definitions

This section contains background material and definitions to help you understand the lab.

The Arduino uses **global variables** in order to share variables between setup() and loop(). A global variable is indicated by being declared outside a function. These variables can be accessed by any function in the program. For example,

```
int P; // global variable
void setup() {
    int i = 1; // local variable
    P = 7;
    pinMode(P, OUTPUT); // configure pin 7 for output
}
void loop() {
    digitalWrite(P, HIGH); // set pin 7 to 5V
}
```

In this case, both setup() and loop() use the global variable P to indicate which pin (pin 7) is to be used in the program. Note that both loop() and setup() can modify P. A *local variable* is declared inside a function (see i in the above example). It can't be used / accessed by another function. It should be noted that most variables in a C++ program are local variables such as those in a C++ main() function. Too many global variables can result in confusion and errors so they should be used sparingly.

Microcontroller boards such as the Arduino have *digital input / output pins (DIO)*. These pins, typically referred to as pin 1, pin 2, etc., can be configure as inputs or outputs using an Arduino library function. The configuration can change at any time but is normally set once in the setup() function. After the DIO pin has been configured it will behave as either an input pin or output pin. Digital input pins are typically used to measure the voltage of on/off sensors such as mechanical switches. Output pins are typically used to turn actuators such as motors or LEDs on/off. Note that actuators normally require an amplifier due to their high current requirement and cannot be driven by output pins directly.

Lab Tip: Small LEDs can be connected to output pins provided the current is small enough (less than 40mA but 20mA ideal). However, most LEDs require a resistor to be placed in series with the LED to keep the current at an acceptable level. This will be discussed more in the Lab #2 wiring directions. Don't connect any LEDs yet.

A *digital output pin* produces a voltage on a given pin which can be set with an Arduino library function. Note you could measure this voltage with a multi-meter or oscilloscope connecting the black / ground line to the GND pin and the red/V line to the DIO pin. For the Arduino board an output pin is either 0V (with respect to the ground/GND) or 5V (with respect to the ground/GND). When a pin is 0V, the pin state is called low. When a pin is 5V the pin state is called high. To represent this on / off (i.e. binary) state Arduino uses the constants *LOW* and *HIGH*. These constants can be considered integers that have values of 0 for LOW and 1 for HIGH. An output pin is 0V when it is set to LOW and 5V when set to HIGH. Outputs that take on binary values in this manner are known as digital outputs. For example, the following line sets pin 7 to 5V.

digitalWrite(7, HIGH);

A *digital input pin* measures the voltage applied to a given pin between 0 and 5V. If it's outside of this range the pin / board could be damaged. A digital input also has an on/off (binary) state represented with the constants LOW and HIGH. In this case, HIGH means the pin has a voltage greater than 3V (normally just 5V) and LOW means the pin has a voltage of less than 3V (normally just 0V). Therefore, a voltage between 3V and 5V is considered HIGH.

and a voltage between 0V and 3V is considered LOW. For example, the following lines will set k equal to HIGH if the voltage on pin 7 is greater than 3V and set k equal to LOW if the voltage is less than 3V. Printing k to the screen would give 1 for HIGH and 0 for LOW.

int k; k = digitalRead(7);

Note if a pin voltage is 3V or close the input will not be that predictable due to noise.

It should be noted that the time it takes to read or write a DIO pin with Arduino functions is very small (<1us for input and < 5us for output). Therefore, DIO pins can be used for electronic communication and other tasks that require rapid response.

Note there are some special Arduino boards that operate with 3.3V power so they define high as 3.3V instead of 5V. In that case, input voltages should be between 0 and 3.3V or you risk damaging the board. The output voltage will range between 0 and 3.3V. The threshold voltage for LOW / HIGH is 2V instead of 3V.

Arduino Programming

Lab Tip: You should only have one Arduino program file (\*.ino) in a folder and the folder should have the same name as the program file.

Lab Tip: If you find the text on the Arduino board a bit small to read you can use a magnifying glass App on your cell phone such as "Army Knife". It's better to be safe than sorry.

This video covers the main programming part of the lab <a href="http://users.encs.concordia.ca/~bwgordon/arduino\_lab\_2.mp4">http://users.encs.concordia.ca/~bwgordon/arduino\_lab\_2.mp4</a>

# Notes:

The videos may refer to lab 1 since this lab was originally called that. However, the video is for the new version of lab 2.

The lab videos use an Arduino Nano (from a previous lab kit) which is basically the same as the Arduino Uno except smaller. Therefore, the video is equally applicable to the Arduino Uno used in the current lab kit.

This video provides some additional example / exercise problems http://users.encs.concordia.ca/~bwgordon/arduino\_lab\_2\_examples.mp4

A rar file that contains the source code files for this lesson is provided here <u>http://users.encs.concordia.ca/~bwgordon/arduino\_lab\_2.rar</u>

# Lab assignment

Lab Tip: Always disconnect the Arduino from the USB port (its power supply) when making new wiring connections. This helps avoid accidentally damaging the Arduino.

Lab Tip: When an Arduino is powered on make sure not to short circuit the pins by accident. Shorting occurs when two or more pins are connected with a conductor (wire, piece of metal, etc.). A typical case is when two exposed wires / pins connected to Arduino pins get crossed. This will likely damage the Arduino board. A small piece of foam, plastic, wood, or some type of mount (breadboard, etc.) can be used to hold the Arduino to prevent shorting. When an Arduino is performing some task do not touch the pins with your fingers or erroneous inputs may occur. Finally, you should avoid giving your Arduino static electricity shocks in the winter.

1) The objective of this question is to determine how long it takes to execute an Arduino library function, in this case the sin function. All functions require a certain amount of time to execute. Due to the computational limitations of an Arduino board it's often important to determine how long various parts of the program take to execute. The clock function micros() can be used to measure the execution time of a function. This is accomplished by measuring the time t1 before the function is called and measuring the time t2 after the function is called. The difference dt = t2 - t1 is the time required for the function to execute (assuming the time to execute micros() is negligible). This value dt might vary depending on the argument of the function and other tasks the Arduino is doing. Therefore, it's best to repeatedly calculated dt in a for loop with a large number of iterations (e.g. 1000) and calculate the average, minimum, and maximum values of dt.

Following the approach outlined above, determine the average, minimum, and maximum time it takes to execute the function sin(t) using a for loop for i from 1 to 1000, where t is the clock time in microseconds.

2) An Arduino DIO pin (e.g. pin 3) can be configured as a digital input using the following line in the setup() function.

pinMode(3,INPUT\_PULLUP);

At this point a voltage (0V, 5V, or in between) can be applied / input to pin 3. The input voltage of the pin is indicated by the function digitalRead(...) where a value of LOW corresponds to 0V and a value of HIGH corresponds to 5V (see the Background section above for details).

If the pin becomes disconnected (i.e. not connected to a defined voltage) the input value will default to HIGH. This default condition occurs because the input is configured as INPUT\_PULLUP instead of INPUT. The INPUT\_PULLUP configuration is better in many practical cases such as mechanical switches which normally connect an input pin to ground when closed (giving a LOW input) and connect it to nothing when open (giving a HIGH input instead of undefined). Some sensors and components require the input pin to be configured as INPUT so it depends on the application.

You can now use the following lines in loop() to repeatedly calculate the input voltage.

int d3; double voltage3;

d3 = digitalRead(3); // read digital input for pin 3

if( d3 == LOW ) voltage3 = 0.0; if( d3 == HIGH ) voltage3 = 5.0;

Note that LOW and HIGH are 0 and 1, not 0V and 5V. Therefore, you need if statements as shown above if you want to calculate a voltage. Furthermore, the calculated voltage will be 0.0

for an input pin below 3V and 5.0 for an input pin above 3V. Therefore, the calculated / measured voltage is an approximation of the actual voltage.

More information on this function and DIO pins is given by the following links. However, it's not required to solve this question. <u>https://www.arduino.cc/en/Reference/DigitalRead</u> https://www.arduino.cc/en/Tutorial/DigitalPins

a) Write a program that reads input pin 3 then prints the clock time t and calculated voltage to the screen for 60 seconds at 1 second intervals. Set pin 13 (i.e. the LED pin) with the value returned from reading pin 3. Therefore, if your program works, the LED should light up when the input pin 3 is not touching anything and it should turn off when connected to the GND pin. You can accomplish this by connecting pin 3 to the GND pin with a male/male jumper wire (the 3-6 inch colour wires from the Arduino kit with pins on both ends). Try connecting and disconnecting pin 3 to the GND pin at various times and observe the response of the built in LED. See the figure below.

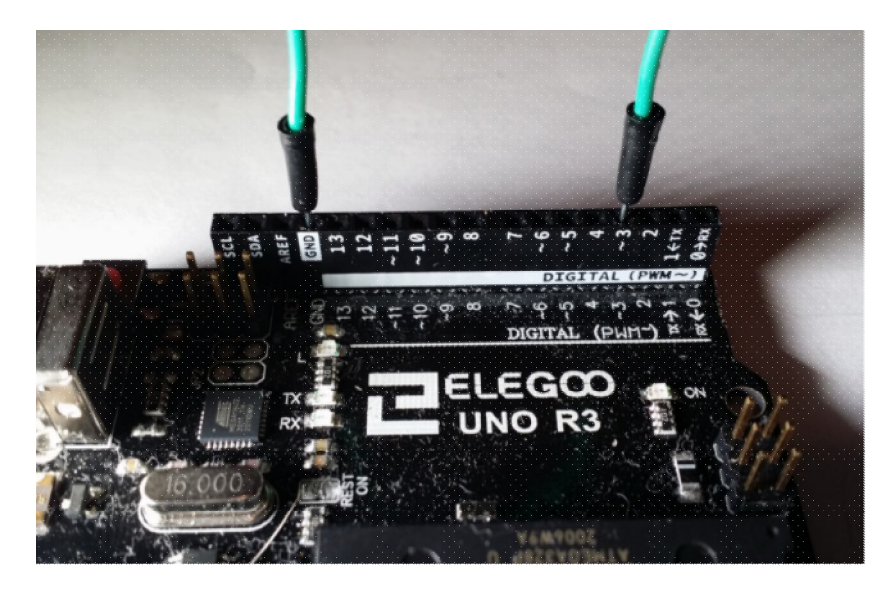

Lab Tip: Make sure pin 3 has been configured for input before connecting the jumper wire or you could damage the pin (if it's mistakenly configured as an output). You can check this by including the following lines in setup and verifying that "pin 3 is configured for input" is displayed in the serial monitor before you connect the jumper wire.

Serial.begin(115200); // do this before using print below pinMode(3,INPUT\_PULLUP); Serial.print("\npin 3 is configured for input");

b) During the 60s interval connect and disconnect pin 3 to a GND pin at various times. Save the output to the screen into a csv file and plot voltage versus time in Microsoft Excel (or some other spreadsheet software such as www.libreoffice.org) following the procedure in the lab videos. Make sure to print commas between the values of time and voltage. It should be noted that making plots of inputs and other variables versus time is very practical for investigating the behavior of mechatronic systems. For example, a plot of the input from a position sensor versus time can be used to study the motion of a robot.

3) Think about how you might incorporate the material from this lab into your robot. For example, using mechanical switches and LEDs in your Arduino project / robot.